# Liite 3: Muuttotarkastuksen luominen Tampuuriin

## Kirjautuminen

#### Kirjaudu Tampuuriin vain omalla käyttäjätunnuksellasi.

Selainosoite on www4.tampuuri.fi.

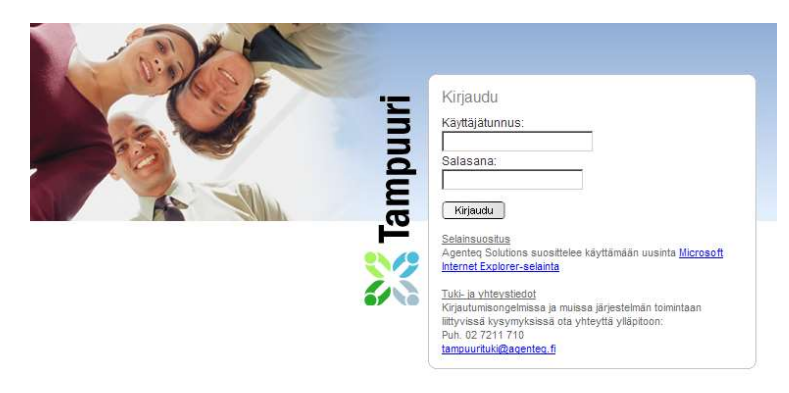

### Tarkastusten haku

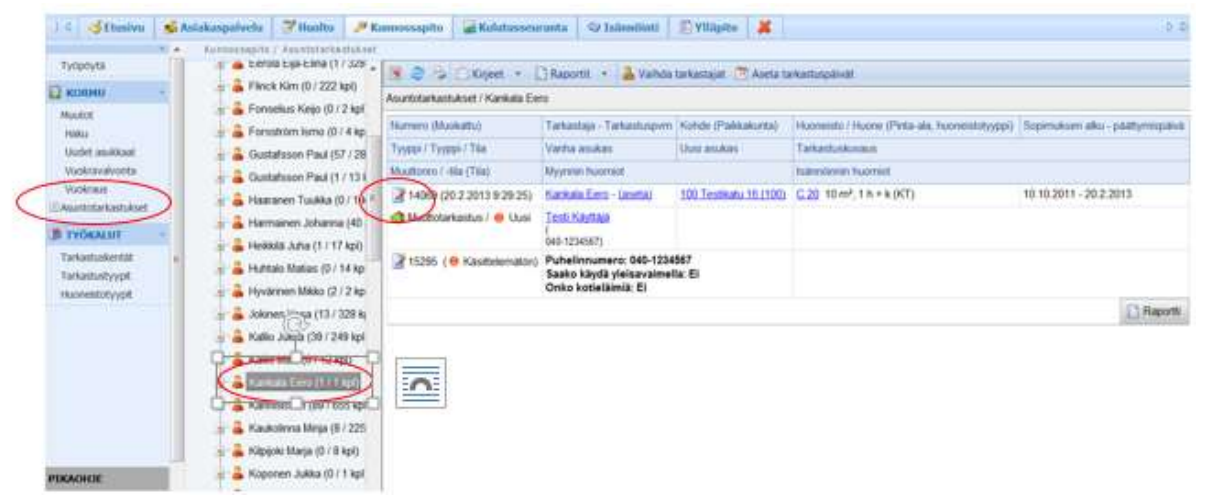

Klikkaa Tampuurin Kunnossapito – sovellus auki sivun yläreunasta.

Mene "Asuntotarkastukset" – osioon ja hae huoneistotarkastus oman nimesi kohdalta (klikkaamalla omaa nimeäsi).

Klikkaa tarkastuksen numeron 14069 vasemmalla puolella olevaa muokkaus-kuvaketta, niin pääset tarkastuslomakkeeseen. Tarkastuksen alapuolelta on mahdollista avata muutto, oman numeronsa 15295 kohdalta.

# Tarkastuksen syöttäminen

| Johdanto Vaihe1 Vaihe2 Va       | anel vanet          |                    |                   |               |              |
|---------------------------------|---------------------|--------------------|-------------------|---------------|--------------|
| Vaihe 1 - Asuntotarkastuslomake |                     |                    |                   |               |              |
| TARKASTUS                       | Neo                 | Туурря             | Tila              | Tarkashispym  | 2.Tarkastaja |
|                                 | 14069               | In Muuttotarkastus | O Uusi (          | 1. 3)         | Kankala Eero |
| KOHDE                           | Tay                 | Katuosote          | Postinumero       | Pakkakunta    | $\sim$       |
|                                 | 100                 | Toinen linja 14    | 00630             | Helsinki      |              |
| HUONEISTO                       | Nro                 | Seliteimä          | Pinta-ala         | Kerros        |              |
|                                 | 220                 | 1 h = k (KT)       | 10 m <sup>2</sup> |               |              |
| ASUKASTIEDOT                    | Asukas              | Sop alkamispvm     | Vastkevastuun     | Poismuuttopym | Pub          |
|                                 | Testi Käyttajä      | 10.10.2011         | 20.2.2013         | 20.2.2013     |              |
| ASUKASTIEDOT (uudet)            | Ei uusia asukkaita. |                    |                   |               |              |

- 1. Syötä tarkastukselle tarkastuspäivämäärä (tämä on olennainen tieto, joka on oltava kuin myös mahdollisessa mobiilikäytössä. Vain ne tarkastukset, joilla on tarkastuspäivämäärä siirtyvät esim. tablettiin).
- 2. Tarvittaessa voit vaihtaa myös toisen tarkastajan esim. lomasi ajaksi. Jos tarkastaja ei näy alasvetovalikossa, Tampuurin pääkäyttäjä saa sen lisättyä.
- 3. Tallenna.

#### Tarkastuksen dokumentointi

| likkuna<br>🔟 Ei ole 🖾 Ei voitu tarkistaa | Sälekaihtimet |   | * Kunpessa 🔿 | Kulumia 🔍 Kunnostettavia  | Urakotnija 💌  |
|------------------------------------------|---------------|---|--------------|---------------------------|---------------|
| Varuste                                  | Omnaisuus     |   | Kunto        | Riko                      | ittu Korjaan  |
| WC-pönttö                                |               |   | O Kunnossa O | Kulumia # Kunnostettava   | Urakoitsija 🝷 |
| 🖾 Ei ole 🖾 Ei voitu tarkistaa            |               |   | Uustaan      | * *                       |               |
| E ele E voitu tarkistaa                  |               | / | Kunnossa O   | Kulumia 🗢 Kunnostettava 🛛 | Urakožnija 💌  |
| Vesihanat                                |               | / | © Kunnossa ● | Kulumia © Kunnostettava 🖽 | Urakoitsija 💌 |
| 🖾 Ei ole 🖾 Ei voitu tarkistaa            |               |   | Naarmuja     | 1                         |               |
| Muut<br>Ei ole 🖺 Ei voitu tarkistaa      |               |   | Kunnossa O   | Kulumia 🗢 Kunnostettava 🛛 | Urakohija 👻   |
| Valaisin                                 |               | 1 | © Kunnossa © | Kulumia 🛎 Kunnostettava 📋 | Huoltoyhbo    |
| 🗉 Ei ole 🗉 Ei voitu tarkistaa            |               | 1 | Vaihdetaan   | 1                         | 1             |
| PPK liitäntä                             |               |   | • Kunnossa 🔿 | Kulumia 🔿 Kunnostettava 🖂 | Unukotsija    |

Vaihe 1: Tee huoneistotarkastus ja täytä tarkastuslomakkeen kohdat ja lisää asunnosta aina valokuvat liitteenä olevan ohjeen mukaan (*s.18-19 liite 1*). HUOM! Tämä on erityisen tärkeää vakuuspidätyksen ja jälkilaskutuksen vuoksi!

Varmista että huonetilat vastaavat tarkastuslomakkeella olevia tietoja.

Skrollaamalla alas oikeassa reunassa olevaa alasvetovalikkoa, pääset sivun alareunaan, jossa on vapaa kenttä lisätietoja varten. Kirjaa tähän kenttään lisätietoja huoneistosta. Nämä kirjaamasi tiedot näkyvät esimerkiksi vuokrausneuvottelijalla. Siirry seuraavaan vaiheeseen yläreunan Seuraava-painikkeesta.

| Asuntotarkastus 14069 tallennettu kesk | peräisenä. (remontit)       |                                 |                 |
|----------------------------------------|-----------------------------|---------------------------------|-----------------|
| Johdanto Valhes Valhes Valhes          | Valhe4                      |                                 |                 |
| Vaihe 2 - Remonttien tiedot            |                             |                                 |                 |
| RIKOTTU                                |                             |                                 |                 |
| Ei rikottuja                           |                             |                                 |                 |
| KUNNOSTETTAVA                          |                             |                                 |                 |
| Nimike                                 | Remonttinimike              | Kuvaus                          | Korjaaja        |
| Kylpyhuone (s), WC-pönttö              | Korjaus 🝷                   | Uustaan                         | - Urakoitsija - |
|                                        |                             |                                 | *               |
|                                        |                             |                                 |                 |
| KULUMIA                                |                             | and the second                  | Washala         |
| Nimike                                 | Remonttinimike              | Kuvaus                          | worjaaja        |
| Nimike<br>Ki/byhuone (s), Vesihanat    | Remanttinimike<br>Karjaus 💌 | Kuvaus<br>Naarmuja, kiilotetaan | - Huotoyhtio -  |

#### Korjattavien / kunnostettavien asioiden kirjaus

Vaihe 2: Tässä Tampuurin näkymässä on yhteenveto tarkastuslomakkeessa (ohjeen edellinen sivu) määritetyistä korjauksista ja huoneistossa olevista kulumista ja muusta huomioitavasta.

Tarvittaessa voit siirtyä tarkentamaan edellisen sivun tietoja Edellinen-painikkeella.

Kuvaus-kohtaan voit kirjoittaa lisätietoja tai tarkemman työselityksen tehtävästä korjauksesta. Kirjoittamasi lisätiedot tulevat tästä kohdasta mm. urakoitsijalle menevään tilaukseen. Tähän kohtaan kirjataan myös, mikäli uudelle asukkaalle on annettu omatoimiremonttipaketti.

Kuvaus –kohdan oikealla puolella olevassa alasvetovalikossa voit valita kuka minkäkin työn tekee (Urakoitsija, Asukas ja Huoltoliike)

Paina Seuraava-painiketta.

#### Urakoitsijan valinta

| Asuntotarka  | istus 14069 tallennettu keskeneräisenä. ( | remontit)      |                          |              |            |
|--------------|-------------------------------------------|----------------|--------------------------|--------------|------------|
| [vondanto] * | amer vamer vamer                          |                |                          |              |            |
| Vaihe 3 - Un | akoitsijoiden valinta                     |                |                          |              |            |
|              |                                           |                |                          |              |            |
| URAKOITSI    | AL                                        |                |                          |              |            |
|              | Nimike                                    | Remonttinimike | Kuvaus                   | Kunto        | Urakoitsij |
| R            | Kylpyhuone (s), WC-pontto                 | Korjaus        | Uustaan                  | Kunnostettav | a          |
| HUOLTO       |                                           |                |                          |              |            |
| Π.           | Nimike                                    | Remonttinimike | Kuvaus                   | Kunto        | Urakoitsij |
| 0            | Kylpyhuone (s), Vesihanat                 | Korjaus        | Naamuja,<br>kiillotetaan | Kulumia      |            |
| ASUKAS       |                                           |                |                          |              |            |

Vaihe 3: Klikkaa ylimmän punaisen ympyrän kohdalla olevaa pientä painiketta (Valitse urakoitsija). Painike on aktiivinen vain jos urakoitsijan kohdalla on rasti ruudussa (alempi punainen ympyrä).

Jos kohteelle on määritetty osapuoleksi esim. sopimusurakoitsija, voi sopimusurakoitsijan valita tekemään valitut remontit. Remontit valitaan laittamalla ruksit sarakkeisiin (alemman punaisen ympyrän kohdalta).

| ansiot Tolmulat | Haku | Haussa löytyi yhteensä 1 tulost | ta.             |          |             |         |
|-----------------|------|---------------------------------|-----------------|----------|-------------|---------|
| akusana         | 1 -  | Nimi                            | Katuosoite      | Postinro | Toimipaikka | Puhelin |
| eron            | IC   | Eeron eristysk                  | Toinen linja 14 | 00530    | Helsinki    |         |
| Hae             | / _  |                                 |                 |          |             |         |
| /               |      |                                 |                 |          |             |         |

Hae haluamasi yritys tekemään valitut remontit. Klikkaa yrityksen edessä olevaa painiketta (vihreän liikennevalon edessä). Yritys täytyy olla määritettynä osapuoleksi tälle kohteelle.

| Johdanto    | Vaihe1 Vaihe2 Vaihe3 Vaihe4  |                |                          |               |                            |
|-------------|------------------------------|----------------|--------------------------|---------------|----------------------------|
| Vaihe 3 - L | Irakoitsijoiden valinta      |                |                          |               |                            |
| au l        |                              |                |                          |               |                            |
| URAKOIT     | SIJA                         |                |                          |               | $\frown$                   |
| 8           | Nimike                       | Remonttinimike | Kovaus                   | Kunto         | Urakoitsija                |
| 8           | Kylpyhuone (s., ), WC-pontio | Korjaus        | Uusitaan                 | Kunnostettava | Eeron eristyskoppipalvelut |
| HUOLTO      |                              |                |                          | 1             |                            |
|             | Nimike                       | Remonttinimike | Kuvaus                   | Kunto         | Urakoitsija                |
| iii         | Kytpyhuone (s), Vesihanat    | Korjaus        | Naarmuja,<br>kiilotetaan | Kulumia       |                            |
| ASUKAS      |                              |                |                          |               |                            |
| Fiankkas    | n omia koriaulisia           |                |                          |               |                            |

Toista kaksi edellistä kohtaa niin monesti, että saat kaikille valituille remonteille haluamasi yrityksen. Yrityksen nimi tulee näkyviin oikeaan reunaan (näkymä yllä).

# Vikailmoituksen tai työtilauksen lähettäminen työnsuorittajalle

| Asuntotarkastus 14069 tallennettu keske | neräisenä. (tilaukset)              |         |
|-----------------------------------------|-------------------------------------|---------|
| Johdanto Vaihet Vaihe2 Vaihe3           | Valhe4                              |         |
| Vaihe 4 - Vikailmoitusten teko          |                                     |         |
| Vikailmoitus #1                         |                                     |         |
| Urakoitsija                             | Eeron eristyskoppipalvelut          |         |
| Työ valmis viimeistään                  | 21 3.2013                           |         |
| Lisätledot                              | Kylpyhuone (s), WC-pontto: Uusitaan |         |
| Korjaukset                              |                                     |         |
| Nimike                                  | Remonttinimike                      | Kuvaus  |
| Kylpyhuone (s), WC-pönttö               | Korjaus                             | Uustaan |

Kirjoita tai valitse kalenterista koska työ pitää olla valmiina. Voit kirjoittaa sarakkeeseen lisä- ja tarkentavia tietoja urakoitsijalle remontin sisällöstä.

Kun olet täyttänyt tiedot, niin paina Lähetä-painiketta. Jos lähetät sähköpostilla, muista laittaa rasti sähköpostiosoitteen eteen.

Näin syntyy vikailmoitus tai työtilaus urakoitsijalle (tai huollolle).

| Asuntotarkastus 14069 tallennettu keske | neräisenä. (tilaukset)              |          |  |
|-----------------------------------------|-------------------------------------|----------|--|
| Johdanto Vaihe1 Vaihe2 Vaihe3           | Vaihe4                              |          |  |
| Vaihe 4 - Vikailmoitusten teko          |                                     |          |  |
| Vikailmoitus #1                         |                                     |          |  |
| Urakoitsija                             | Eeron eristyskoppipalvelut          |          |  |
| Työ valmis viimeistään                  | 21.3.2013                           |          |  |
| Lisätiedot                              | Kylpyhuone (s), WC-pönttö: Uusitaan |          |  |
| Korjaukset                              |                                     |          |  |
| Nimike                                  | Remonttinimike                      | Kuvaus   |  |
| Kylpyhuone (s), WC-pönttö               | Korjaus                             | Uusitaan |  |

Lähettämisen jälkeen voit halutessasi avata raportin tilauksesta tai avata syntyneen työtilauksen tai vikailmoituksen

Paina lopuksi Valmis-painiketta.

HUOM! Urakoitsijoita voidaan lisätä tampuuriin **kiinteistöpäällikön luvalla**, kun kyseisen yrityksen taloudelliset taustat on ensin tarkastettu.

Tämän jälkeen voit tarkastella tarkastusta ja siihen liittyviä vikailmoituksia tai remontteja tämän avautuvan ruudun kautta. Kaikki huoneiston vikailmoitukset (myös historia) näkyvät huoneiston kohdekortilla (avautuu c20 klikkaamalla) välilehdellä ilmoitukset.

# Vesimittarilukemien syöttö

-

| Puu Asetukset          | A 😹 🍪                   |                                               |
|------------------------|-------------------------|-----------------------------------------------|
|                        | Asuntotarkastukset / Ka | ankala Eero / Asuntotarkastus nro 14069       |
| Haku                   | Asuntotarkastus 140     | )69 tallennettu valmiina.                     |
| 🕞 🕤 Asuntotarkastukset | Perustiedot Tarkas      | stusiomake Remontit ja tehtävät Liitteet Loki |
|                        | Numero                  | 14069                                         |
|                        | Tarkastusiomake         | Muuttotarkastus                               |
|                        | Muutto                  | 15295                                         |
|                        | Kiinteistö              | 100 Testikatu 16                              |
|                        | Huoneisto               | <u>C 20</u>                                   |
|                        | E Tarkastaja            | Kankala Eero                                  |
|                        | Tarkastusaika           | 20.2.2013 0:00:00                             |
|                        | Huomiot                 |                                               |

Jos asunnossa on vesimittarit avaa seuraavaksi muutto (yläpuolen kuvassa ympäröidystä linkistä).

| Auutot / Kankala Eero            | 100 Testikatu 16 / C 20 / | Muutto nro 15295 |  |
|----------------------------------|---------------------------|------------------|--|
| yhteensä<br>Vakuudet<br>yhteensä | 0,00 €                    |                  |  |
| Palautetaan                      | 0,00€                     |                  |  |
| ASUTTAMISPÄIVÄ                   |                           |                  |  |
| Asuttamispāivā                   |                           |                  |  |
| KULUTUSTIEDOT                    |                           | $\frown$         |  |
| Vesimittarilukema kyli           | mā 1                      |                  |  |
| Vesimittarilukema kyli           | mā 2                      |                  |  |
| /esimittarilukema län            | nmin 1                    |                  |  |
| Vesimittarilukema län            | nmin 2                    |                  |  |

Syötä lomakkeen alalaidassa oleviin kenttiin mittarilukemat, lopuksi paina Tallenna. Jos on useampi mittari kuin kaksi kumpaakin, lisää ne ja kirjoita selite.